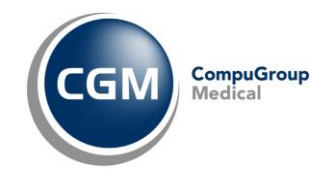

# **REINSTALLAZIONE MULTIUTENZA POSTAZIONE SERVER PHRONESIS**

(aggiornata al 10/01/2023)

# PHRONESIS<sup>®</sup> V

Medicina Generale

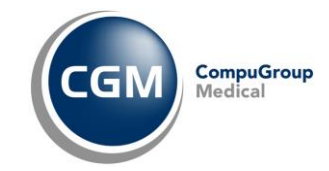

## **SOMMARIO**

| 1 | VER | RIFICHE/OPERAZIONI PRELIMINARI ALL'INSTALLAZIONE                | 3 |
|---|-----|-----------------------------------------------------------------|---|
|   | 1.1 | Eseguire backup Phronesis                                       | 3 |
|   | 1.2 | Configurazione registro di sistema di Windows                   | 4 |
|   | 1.3 | Verifica impostazione controllo account utente                  | 4 |
|   | 1.4 | Verifica attivazione .Net Framework 3.5                         | 5 |
|   | 1.5 | Verifica nome computer                                          | 6 |
| 2 | INS | TALLAZIONE PHRONESIS                                            | 6 |
| 3 | INS | TALLAZIONE INTEGRAZIONE REGIONALE                               | 8 |
| 4 | INS | TALLAZIONE CGM IGEA 1                                           | 0 |
| 5 | VER | RIFICHE/OPERAZIONI PRELIMINARI AL PRIMO AVVIO DI PHRONESIS 1    | 1 |
|   | 5.1 | Attivazione permessi a cartelle CGM 1                           | 1 |
|   | 5.2 | Attivazione privilegi di esecuzione a collegamenti su desktop 1 | 4 |
|   | 5.3 | Registrazione licenza Phronesis1                                | 5 |
| 6 | OPE | ERAZIONI DOPO IL PRIMO AVVIO DI PHRONESIS 1                     | 6 |
|   | 6.1 | Primo avvio di Phronesis e ripristino dati1                     | 6 |
|   | 6.2 | Installazione istanza SQL Server 1                              | 9 |
|   | 6.2 | Configurazione integrazione regionale 2                         | 1 |
|   | 6.3 | Configurazione stampe 2                                         | 4 |

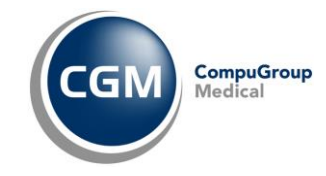

## **1 VERIFICHE/OPERAZIONI PRELIMINARI ALL'INSTALLAZIONE**

## 1.1 Eseguire backup Phronesis

Operando sul precedente computer, eseguire salvataggio dei dati operando come di seguito indicato:

| ኛ Phronesis - Utente attivo: Dott. Rossi Mario — 🗆 🗙 |                                                                                                    |                       |           |  |   |
|------------------------------------------------------|----------------------------------------------------------------------------------------------------|-----------------------|-----------|--|---|
| Paziente Visualizza Riepiloghi Arc                   | chivio Preferiti Progetti Strum                                                                                                    | enti ?                |           |  |   |
| _ 🛎 💐 D 🔆 🛊   #   № 🍫                                | Nuovo accesso. Ctrl+I<br>Archivio utenti                                                                                                    | I Archivio pazienti p | rincipale |  | • |
|                                                      | Attnivio dienti<br>Vienti e privilegi di accesso<br>Per prubi accesso<br>Campia codre di accesso<br>Informazioni<br>Interroga con SQL<br>Copia cartelle<br>Modifica registrazioni<br>Cancella cartelle<br>Permanenza dati<br>Importa anagrafiche ASL<br>Invia E-mail a tutti i pazienti<br>Copia di sicurezza<br>Ripristina da copia<br>Invia archivio al server remoto<br>Sincronizza archivio remoto |                       |           |  | 0 |
| artelle: 0 Mercoledì, 16 📃                           |                                                                                                    |                       |           |  |   |

• Selezionare Copia di sicurezza dal menù Archivio

- Selezionare ed impostare percorso e nome del file della copia di sicurezza
- Selezionare il nome dell'archivio di cui eseguire la copia di sicurezza
- Fare clic su **Esegui**

| Copia di sicurezza - Archivi<br>Scegliere il percorso e il nome della copia di sicurezza:<br>[C:\Copia Pazienti.ZIP | ×<br>    |
|----------------------------------------------------------------------------------------------------|----------|
| Archivio pazienti principale                                                                                        | <b>•</b> |
| r *                                                                                                    |          |
|                                                                                                    | M        |
| Spegni il computer al termine della copia di sicurezza     Esegui                                                   | Annulla  |
|                                                                                                    |          |

• Al termine, copiare il file generato (di cui al punto 2 precedente) su una memoria esterna (chiavetta USB, Hard-Disk esterno, ecc.)

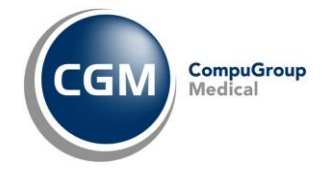

## 1.2 Configurazione registro di sistema di Windows

Disattivare la virtualizzazione dei processi, agendo sulla chiave "EnableVirtualization"; per ulteriori dettagli vedi articolo <u>https://docs.microsoft.com/en-</u>us/openspecs/windows\_protocols/ms-gpsb/932a34b5-48e7-44c0-b6d2-a57aadef1799

Dopo predetta operazione, riavviare il computer.

SUGGERIMENTO: Chiedere supporto al proprio consulente informatico.

#### 1.3 Verifica impostazione controllo account utente

- Aprire il Pannello di controllo di Windows
- Aprire la funzione di Account utente
- Fare clic su Modifica le impostazioni di Controllo dell'account utente

#### Modifica dell'account utente

|    | Modifica il mio account nelle impostazioni del PC      |            |                      |
|----|--------------------------------------------------------|------------|----------------------|
| •  | Modifica nome account                                  | <u>الم</u> | Stoia, Biagio        |
| Ţ  | Modifica tipo di account                               |            | Protetto da password |
| -  |                                                        |            |                      |
| •  | Gestisci un altro account                              |            |                      |
| Mo | difica le impostazioni di Controllo dell'account utent |            |                      |

• Assicurarsi che il cursore nella barra verticale, del livello di protezione, sia impostata come da immagine seguente (seconda posizione a partire dall'alto); se fosse ad una diversa posizione, provvedere a modificare e fare clic su **OK** e **riavviare il computer** 

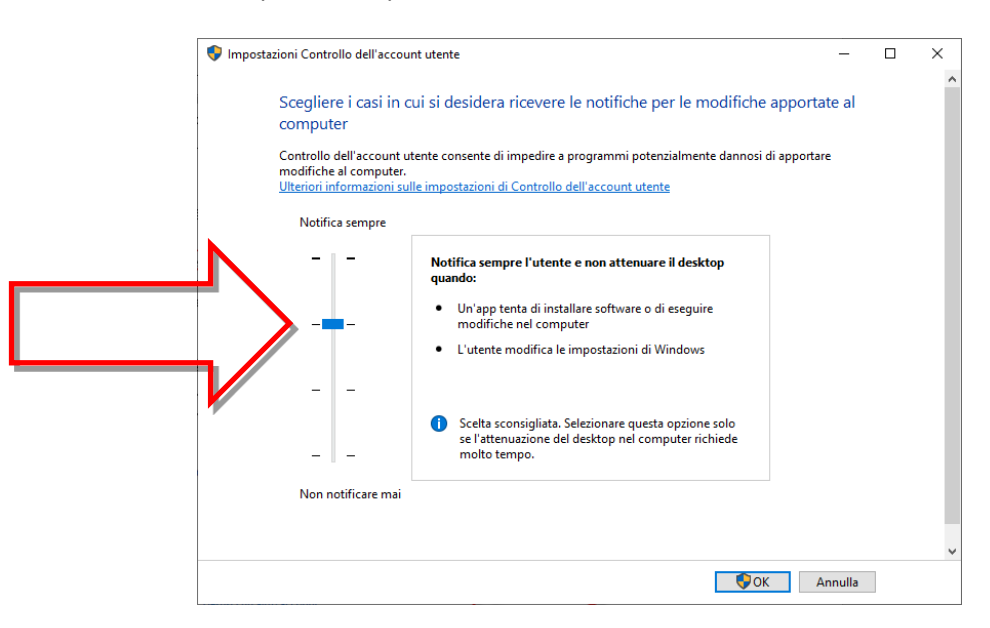

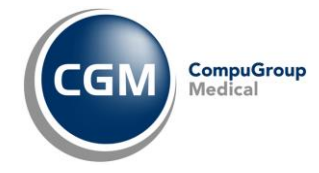

## 1.4 Verifica attivazione .Net Framework 3.5

- 1. Aprire il Pannello di controllo di Windows
- 2. Aprire la funzione di Programmi e funzionalità
- 3. Aprire la finestra delle Funzionalità Windows
- 4. Attivare, se non attive, le due voci sotto .NET Framework 3.5 (include .NET 2.0 e 3.0)
  - Attivazione http di Windows Communication Foundation
  - Attivazione non http di Windows Communication Foundation

| 📷 Funzionalità Windows                                                                                                    | - [                     | ı x               |  |  |  |
|----------------------------------------------------------------------------------------------------|-------------------------|-------------------|--|--|--|
| Attivazione o disattivazione delle funzion<br>Windows                                                                                                    | alità                   | 0                 |  |  |  |
| Per attivare una funzionalità, selezionare la relativa casella di controllo. Per<br>disattivarla, deselezionare la relativa casella di controllo. Una casella piena<br>indica che è attivata solo parte della funzionalità. |                         |                   |  |  |  |
| .NET Framework 3.5 (include .NET 2.0 e 3.0)                                                                                                    |                         |                   |  |  |  |
| Attivazione HTTP di Windows Commun                                                                                                    | ication ro<br>municatio | undatic<br>n Foun |  |  |  |
| INET Framework 4.8 Advanced Services                                                                                                    |                         |                   |  |  |  |
| Active Directory Lightweight Directory Servi                                                                                                    | ces                     |                   |  |  |  |
| Client Cartelle di lavoro                                                                                                    |                         |                   |  |  |  |
| Client Telnet                                                                                                    |                         |                   |  |  |  |
| Client TFTP                                                                                                    |                         | ×                 |  |  |  |
| <                                                                                                    |                         | >                 |  |  |  |
| ОК                                                                                                    | ļ                       | Annulla           |  |  |  |

5. Fare clic su **OK**.

**NOTA**: Se compare una finestra come di seguito, selezionare "*Consenti a Windows Update di scaricare automaticamente i file*", dunque proseguire fino alla conclusione dell'installazione. In tal caso, al termine, riavviare il computer.

| ÷ | 📴 Funzionalità Windows                                                                                         | × |
|---|----------------------------------------------------------------------------------------------------|---|
|   | Per completare l'installazione di alcune funzionalità è necessario scaricare alcuni file da<br>Windows Update. |   |
|   | ightarrow Consenti a Windows Update di scaricare automaticamente i file                                        |   |
|   | → Non scaricare i file. Non verranno apportate modifiche al PC.<br>Non verà apportata alcuna modifica al PC.   | 1 |
|   |                                                                                                    |   |
|   | Annulla                                                                                                    | ] |

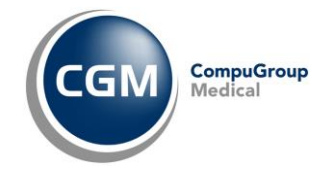

#### 1.5 Verifica nome computer

Si consiglia, al fine di mantenere invariata la configurazione dei computer client in una medicina di gruppo, di assegnare al nuovo computer SERVER, lo stesso nome già in uso sul vecchio computer SERVER.

SUGGERIMENTO: Chiedere supporto al proprio consulente informatico.

L'assegnazione, al nuovo computer SERVER, di un nome differente rispetto a quello in uso sul vecchio computer SERVER, comporterà la necessità di eseguire, da ciascun computer client, la variazione dei percorsi di puntamento all'archivio clinico, per cui sarà necessario richiedere supporto al Servizio di Assistenza di CGM Italia.

## **2** INSTALLAZIONE PHRONESIS

- Fare clic al link
   <u>https://www.compugroupmedical.it/download.asp?prod=phronesis&sub=inst</u> per scaricare
   il file di installazione
- 2. Sul file scaricato, fare un clic con il tasto destro del mouse e con il sinistro selezionare **Proprietà**
- 3. Dalla finestra visualizzata (*Proprietà…*), se compare indicazione (come da immagine di seguito riportata) *"Il file proviene da un altro computer. Per facilitare la protezione del computer, potrebbe essere bloccato"*, attivare l'opzione **Annulla blocco** e poi fare clic su **OK**

| 🗬 Proprietà - phwsetup-4.16.1.1                                                                                                 | ×       |  |
|----------------------------------------------------------------------------------------------------|---------|--|
| Generale Compatibilità Sicurezza Dettagli Versioni precedenti                                                                   |         |  |
| phwsetup-4.16.1.1                                                                                                    |         |  |
| Tipo di file: Applicazione (.exe)                                                                                               |         |  |
| Descrizione: Phronesis Setup                                                                                                    |         |  |
| Percorso: C:\Users\CGM Italia\Downloads                                                                                         |         |  |
| Dimensioni: 224 MB (235.255.990 byte)                                                                                           |         |  |
| Dimensioni su disco: 224 MB (235.257.856 byte)                                                                                  |         |  |
| Data creazione: mercoledi 26 ottobre 2022, 18:51:27                                                                             |         |  |
| Ultima modifica: mercoledi 26 ottobre 2022, 18:51:34                                                                            | A       |  |
| Ultimo accesso: Oggi 26 ottobre 2022, 1 minuto fa                                                                               |         |  |
| Atoriuti: Sola lettura Nascosto Avanzate                                                                                        |         |  |
| Sicurezzati Il file proviene da un atro<br>computer: Per facilitare la<br>protezione del computer:<br>potrebbe essere bloccato. |         |  |
| OK Annulla                                                                                                    | Applica |  |

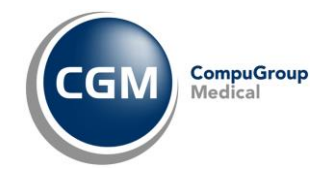

4. Eseguire il file scaricato con privilegi di amministratore (es. fare un clic con il tasto destro del mouse sul file scaricato e dal menu visualizzato, selezionare la voce **Esegui come amministratore**)

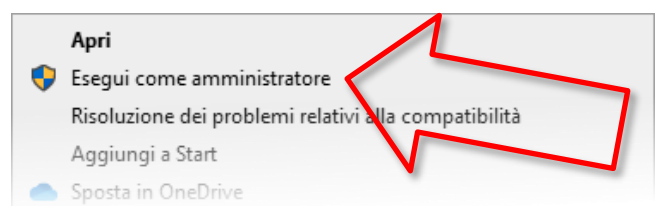

- 5. Confermare l'avvio dell'installazione e seguire le indicazioni a video per proseguire e completare
- 6. Fare clic al link <u>https://www.compugroupmedical.it/download.asp?prod=phronesis&sub=fix</u> per scaricare il file di aggiornamento
- 7. Sul file scaricato, fare un clic con il tasto destro del mouse e con il sinistro selezionare **Proprietà**
- 8. Eseguire stessa verifica ed eventuale operazione, come indicato al punto 3 precedente
- Eseguire il file scaricato con privilegi di amministratore (es. fare un clic con il tasto destro del mouse sul file scaricato e dal menu visualizzato, selezionare la voce
   Esegui come amministratore), come pure sopra indicato
- 10. Confermare l'avvio dell'installazione e seguire le indicazioni a video per proseguire e completare.

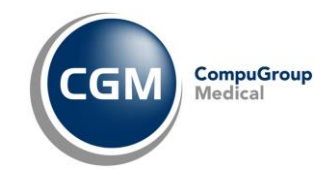

## **3** INSTALLAZIONE INTEGRAZIONE REGIONALE

1. Fare clic sul link nella seguente tabella corrispondente alla propria regione per scaricare il relativo file di installazione

| Abruzzo    | https://www.compugroupmedical.it/download.asp?prod=phronesis⊂=sts   |
|------------|---------------------------------------------------------------------|
| (STS)      |                                                                     |
| Basilicata | https://www.compugroupmedical.it/download.asp?prod=phronesis⊂=sts   |
| (STS)      |                                                                     |
| Calabria   | https://www.compugroupmedical.it/download.asp?prod=phronesis⊂=sts   |
| (STS)      |                                                                     |
| Campania   | https://www.compugroupmedical.it/download.asp?prod=phronesis⊂=sts   |
| (STS)      |                                                                     |
| Friuli     | https://www.compugroupmedical.it/download.asp?prod=phronesis⊂=mir   |
| Venezia    |                                                                     |
| Giulia     |                                                                     |
| (MIR)      |                                                                     |
| Lazio      | https://www.compugroupmedical.it/download.asp?prod=phronesis⊂=mesir |
| (Mesir)    |                                                                     |
| Lombardia  | https://www.compugroupmedical.it/download.asp?prod=phronesis⊂=siss  |
| (SISS)     |                                                                     |
| Marche     | https://www.compugroupmedical.it/download.asp?prod=phronesis⊂=sirte |
| (SIRTE)    |                                                                     |
| Molise     | https://www.compugroupmedical.it/download.asp?prod=phronesis⊂=fse   |
| (FSE)      |                                                                     |
| Piemonte   | https://www.compugroupmedical.it/download.asp?prod=phronesis⊂=sirpe |
| (SIRPE)    |                                                                     |
| Sardegna   | https://www.compugroupmedical.it/download.asp?prod=phronesis⊂=medir |
| (Medir)    |                                                                     |
| Sicilia    | https://www.compugroupmedical.it/download.asp?prod=phronesis⊂=sts   |
| (STS)      |                                                                     |
| Toscana    | https://www.compugroupmedical.it/download.asp?prod=phronesis⊂=cse   |
| (CSE)      |                                                                     |

2. Sul file scaricato, fare un clic con il tasto destro del mouse e con il sinistro selezionare **Proprietà** 

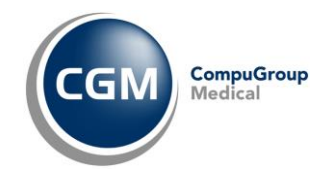

3. Dalla finestra visualizzata (*Proprietà…*), se compare indicazione (come da immagine di seguito riportata) *"Il file proviene da un altro computer. Per facilitare la protezione del computer, potrebbe essere bloccato"*, attivare l'opzione **Annulla blocco** e poi fare clic su **OK** 

| 🛃 Proprietà - fixpro                        | 603.exe                                                                                                    |                                       | ×   |   |  |
|---------------------------------------------|----------------------------------------------------------------------------------------------------|---------------------------------------|-----|---|--|
| Sicurezza<br>Generale                       | Dettagli<br>Compatibilità                                                                                               | Versioni precedenti<br>Firme digitali |     |   |  |
| fixpr                                       | 0603.exe                                                                                                    |                                       |     |   |  |
| Tipo di file: Appli<br>Descrizione:         | cazione ( exe)                                                                                                    |                                       |     |   |  |
| Percorso:                                   | C:\Program Files (x86)                                                                                                  | Fimed/Arcobaleno/C                    | I   |   |  |
| Dimensioni:<br>Dimensioni su disco:         | 86,4 MB (90.664.464 )<br>86,4 MB (90.664.960 )                                                                          | syte)<br>syte)                        |     |   |  |
| Data creazione:                             | giovedi 25 agosto 202                                                                                                   | 2, 10:14:52                           |     |   |  |
| Ultima modifica:                            | giovedi 25 agosto 202                                                                                                   | 2, 10:14:55                           | Λ   |   |  |
| Ultimo accesso:                             | 0 ggi 25 agosto 2022,                                                                                                   | 16 minuti fa                          | / - |   |  |
| Sicurezza II file<br>comp<br>prote<br>potre | ola lettura Nascosto<br>proviene da un altro<br>suter. Per facilitare la<br>zione del computer,<br>bbe essere bloccato. | Avanzate                              |     | 5 |  |
|                                             | ОК                                                                                                    | Annulla Appli                         | ca  |   |  |

4. Eseguire il file scaricato con privilegi di amministratore (es. fare un clic con il tasto destro del mouse sul file scaricato e dal menu visualizzato, selezionare la voce **Esegui come amministratore**)

|         | Apri                                                 |
|---------|------------------------------------------------------|
| <b></b> | Esegui come amministratore                           |
|         | Risoluzione dei problemi relativi alla compatibilità |
|         | Aggiungi a Start                                     |
| •       | Sposta in OneDrive                                   |

5. Seguire le indicazioni a video per completare l'installazione.

**NOTA**: Necessaria configurazione dell'integrazione regionale, da farsi al primo avvio del software, come indicato in Configurazione integrazione regionale.

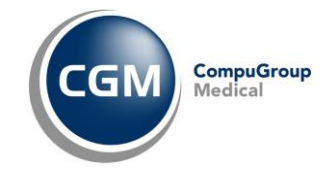

## 4 INSTALLAZIONE CGM IGEA

NOTA: Soltanto per coloro che possiedono regolare licenza d'uso.

- Fare clic al seguente link <u>https://www.compugroupmedical.it/download1.asp?prod=igea&sub=instfull</u> per scaricare il file di installazione
- Eseguire il file scaricato con privilegi di amministratore (es. fare un clic con il tasto destro del mouse sul file scaricato e dal menu visualizzato, selezionare la voce Esegui come amministratore)

|   | Apri                                                 |  |
|---|------------------------------------------------------|--|
| • | Esegui come amministratore                           |  |
|   | Risoluzione dei problemi relativi alla compatibilità |  |
|   | Aggiungi a Start                                     |  |
| • | Sposta in OneDrive                                   |  |
|   | 7-Zip                                                |  |
|   | CRC SHA                                              |  |
| 2 | Edit with Notepad++                                  |  |
| • | Analizza con Microsoft Defender                      |  |
| È | Condivisione                                         |  |
|   | Dare accesso a                                       |  |
|   | Aggiungi alla barra delle applicazioni               |  |
|   | Ripristina versioni precedenti                       |  |
|   | Invia a >                                            |  |
|   | Taglia                                               |  |
|   | Соріа                                                |  |
|   | Crea collegamento                                    |  |
|   | Elimina                                              |  |
|   | Rinomina                                             |  |
|   | Proprietà                                            |  |
|   |                                                      |  |

3. Confermare l'avvio dell'installazione e seguire le indicazioni a video per la conclusione.

Se si possiede precedente computer/disco, recuperare dal percorso %appdata%\CGM\IGEA

- il file Clinic.db
- la cartella ALL

e incollarli in medesima posizione, sovrascrivendo quelli presenti (generati da predetta installazione).

Diversamente, se non è possibile recuperare quanto predetto, provvedere a relativa configurazione come indicato al cap. "2 CONFIGURAZIONE/OPZIONI DEL SOFTWARE CGM IGEA" del documento <u>https://www.compugroupmedical.it/mktg/documenti/cgm-igea/manuale-cgm-igea.pdf</u>. **In tal caso si precisa perdersi tutto lo storico delle fatture precedentemente registrate**.

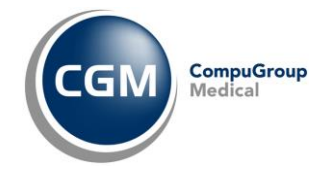

## 5 VERIFICHE/OPERAZIONI PRELIMINARI AL PRIMO AVVIO DI PHRONESIS

### 5.1 Attivazione permessi a cartelle CGM

- 1. Aprire il percorso C:\Program Files (x86)\CGM
- 2. Sulla cartella **PHRONESIS**, fare un clic con il tasto destro del mouse e con il sinistro selezionare **Proprietà**
- 3. Dalla finestra visualizzata, selezionare la scheda **Sicurezza** se, come da immagine di seguito, NON è presente la voce **EVERYONE** nel riquadro **Utenti e gruppi**

| 📕 Proprietà - Phronesis                                                                                                    |                           | × |                                                                              |
|----------------------------------------------------------------------------------------------------|---------------------------|---|------------------------------------------------------------------------------|
| Versioni precedenti<br>Generale Centrivisione                                                                                                    | Personalizza<br>Sicurezza |   |                                                                              |
| Nome oggetto: C:\Program Files (x86)\CGN<br>Utenti e gruppi:<br>TUTTI PACCHETTI APPLICAZIONI<br>CREATOR OWNER<br>CREATOR OWNER<br>CREATOR OWNER<br>Per cambiare le autorizzazioni<br>scegliere Modifica.<br>Autorizzazioni per TUTTI 1<br>Pacchi ETTI APPLICAZIONI | CON RESTRIZIONI           |   | Riquadro "Utenti e<br>gruppi" dove ora<br>NON è presente la<br>voce EVERYONE |
| Controllo completo<br>Modifica<br>Lettura ed esecuzione<br>Visualizzazione contenuto catella<br>Lettura<br>Scrittura                                                                                                    |                           |   |                                                                              |
| Per autorizzazioni speciali o impostazioni<br>avanzate scegliere Avanzate.                                                                                                    | Avan <u>z</u> ate         |   |                                                                              |
| OK Ar                                                                                                    | nnulla <u>A</u> pplica    |   |                                                                              |

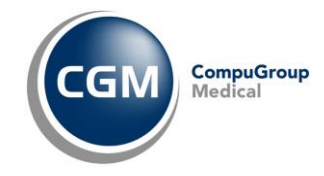

4. Fare clic sul pulsante Modifica

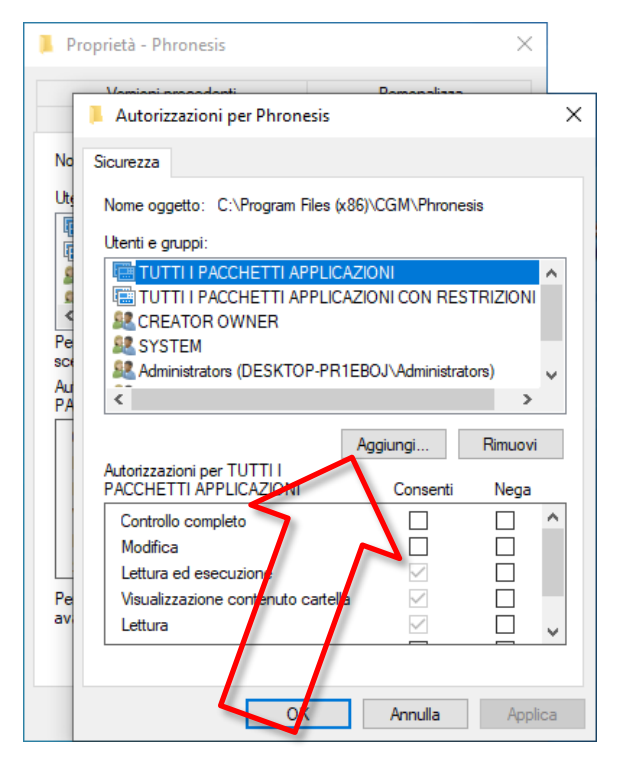

5. Dalla finestra visualizzata (Autorizzazioni per...) fare clic sul pulsante Aggiungi...

| 📜 Pro     | pprietà - Phronesis                                     | ×      |     |                           |
|-----------|---------------------------------------------------------|--------|-----|---------------------------|
| -         | Versioni encodenti Personaliana                         |        | ×   |                           |
| No        | Seleziona Utenti o Gruppi                               |        |     | ×                         |
| Ute       | Selezionare questo tipo di oggetto:                     |        |     |                           |
|           | Utenti, Gruppi o Entità di sicurezza predefinite        |        |     | Tipi di oggetto .         |
| 8         | Da questo percorso:                                     |        |     |                           |
| 2         | DESKTOP-PR1EBOJ                                         |        |     | Percorsi                  |
| Pe        | Immettere i nomi degli oggetti da selezionare (esempi): |        |     |                           |
| Aur<br>PA | Everyone<br>Avanzate                                    |        | ок  | Controlla nomi<br>Annulla |
|           | Controllo completo                                      |        | ^   | ~                         |
|           | Modifica                                                |        |     |                           |
| Pe        | Lettura ed esecuzione                                   |        | n   |                           |
| avi       | Lettura                                                 |        |     | <sup>o</sup>              |
|           |                                                         |        | × _ | $\langle \rangle$         |
|           | OK Annulla                                              | Applic | a   |                           |

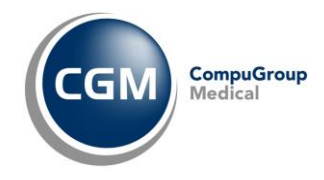

- Dalla ulteriore finestra visualizzata (Seleziona Utenti o Gruppi) digitare
   EVERYONE nella apposita casella (Immettere i nomi degli oggetti...) e fare clic sul pulsante
   Controlla nomi (si noterà che la stringa digitata EVERYONE diventerà sottolineata)
- 7. Fare clic su OK

| Proprietà - Phronesis X                                                                                                    | Proprietà - Phronesis ×                                                                                                    |
|----------------------------------------------------------------------------------------------------|----------------------------------------------------------------------------------------------------|
| Autorizzazioni per Phronesis                                                                                                    | X Autorizzazioni per Phronesis                                                                                                    |
| No Sicurezza Ute Nome oggetto: C:\Protram Else-taxey\CGM\Phronest Utenti e gruppi: Utenti e gruppi: Utenti e gruppi: Utenti e gruppi: Utenti e gruppi: Utenti e gruppi: Utenti e gruppi: CREATOR OWNER CREATOR OWNER CREATOR OWNER Au Aggiungi Rimuovi | No     Sicurezza       Utt     Nome oggetto: C:\Program Files (x86)\CGM\Phronesis       Utt     Nome oggetto: C:\Program Files (x86)\CGM\Phronesis       Utt     Utenti e gruppi:       Everyone     TUTTI I PACCHETTI APPLICAZIO VI       Everyone     CREATOR OWNER       SYSTEM     SYSTEM       Au     Aggiungi |
| Autorizzazioni per Everyone Consenti Nega                                                                                                    | Autorizzazioni per Everyone Consenti Nega                                                                                                    |
| Controllo completo       Image: Controllo completo         Modifica       Image: Controllo completo         Lettura ed esecuzione       Image: Controllo contenuto cartella         Pe avi       Lettura                                               | Controllo completo     Modifica     Lettura ed esecuzione     Visualizzazione contenuto cartella     Lettura     3                                                                                                    |
| OK Annulla Applic                                                                                                    | ca OK Annuta Applica                                                                                                    |

- 8. Selezionare la voce EVERYONE nel riquadro Utenti e gruppi, dunque attivare l'opzione Controllo completo in corrispondenza di Consenti
- 9. Fare clic su **OK**
- 10. Fare clic su **OK**
- 11. Creare in C: la cartella che conterrà l'archivio clinico (ad esempio chiamata "Archivio Medico")

| File Home Condi                                     | vidi Visualizza              |                  |                  |            |
|-----------------------------------------------------|------------------------------|------------------|------------------|------------|
| ← → ~ ↑ 🟪 > Qu                                      | uesto PC > Disco locale (C:) |                  |                  |            |
|                                                     | Nome                         | Ultima modifica  | Тіро             | Dimensione |
| <ul> <li>Accesso rapido</li> <li>Deckton</li> </ul> | CGM                          | 06/12/2022 18:14 | Cartella di file |            |
|                                                     | 📊 inetpub                    | 22/04/2022 09:30 | Cartella di file |            |
| 🕂 Download 🛛 🖈                                      | PerfLogs                     | 07/12/2019 10:14 | Cartella di file |            |
| 🔮 Documenti 🛛 🖈                                     | - Pippos                     | 09/01/2023 13:02 | Cartella di file |            |
| 📰 Immagini 🛛 🖈                                      | - Postgres                   | 21/10/2022 17:26 | Cartella di file |            |
| drCLOUD                                             |                              | 29/12/2022 12:53 | Cartella di file |            |
| ExportFolder                                        | 📙 Programmi (x86)            | 06/10/2022 16:33 | Cartella di file |            |
| Generale                                            | h prova                      | 04/05/2022 18:25 | Cartella di file |            |
|                                                     | Prova2                       | 09/05/2022 14:41 | Cartella di file |            |
| UTENTE                                              | 📊 Utenti                     | 25/08/2022 09:07 | Cartella di file |            |
| > 💻 Questo PC                                       |                              | 15/12/2022 15:20 | Cartella di file |            |
| Data                                                | 🏧 Copia Pazienti             | 09/01/2023 12:59 | Archivio WinRAR  | 1.023 KB   |
| > rete                                              | 📙 Archivio Medico            | 09/01/2023 13:06 | Cartella di file |            |

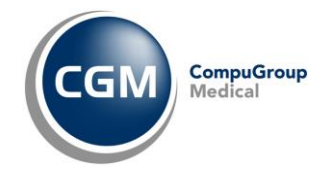

Ripetere le stesse predette operazioni (punto 1 - 4) per tutte le cartelle CGM presenti:

- in C:\ (compresa la nuova cartella appena creata C:\Archivio Medico, nell'esempio)
- nel percorso C:\Program Files (x86)
- nel percorso %appdata%

#### 5.2 Attivazione privilegi di esecuzione a collegamenti su desktop

- 1. Sull'icona di **PHRONESIS**, presente su desktop, fare un clic con il tasto destro del mouse e con il sinistro selezionare **Proprietà**
- 2. Dalla finestra visualizzata, selezionare la scheda **Compatibilità** e poi fare clic sul pulsante **Modifica impostazioni per tutti gli utenti**
- 3. Nella ulteriore finestra visualizzata, attivare l'opzione **Esegui questo programma come amministratore**

| curezza                             | Dettagli                                                      | Versioni precedenti                                    |           | Sicurezza                          | Dettagli                                                 | Versioni precedenti                                        |
|-------------------------------------|---------------------------------------------------------------|--------------------------------------------------------|-----------|------------------------------------|----------------------------------------------------------|------------------------------------------------------------|
| enerale                             | Collegamento                                                  | Compatibilità                                          |           | Generale                           | Collegamento                                             | Compatibilità                                              |
| ogramma non fu<br>e a eseguire lo s | inziona correttamente in que<br>trumento di risoluzione dei p | esta versione di Windows,<br>roblemi di compativilità. | Se        | e il p<br>Proprietà - Ph           | w                                                        |                                                            |
| guire lo strument                   | o di risoluzione dei problemi                                 | di compatibilità                                       |           | Ese Compatibilità p                | er tutti gli utenti                                      |                                                            |
| scegliere le impo                   | ostazioni di compatibilità man                                | ualmente                                               | <u>Co</u> | Se il program                      | ma funzionava correttam                                  | ente con una versione                                      |
| alità compatibilità                 | à                                                             |                                                        |           | Moc precedente o<br>selezionare la | di Windows, mentre ora si<br>a modalità di compatibilità | incontrano dei problemi,<br>che corrisponde a quella della |
| segui il programi                   | ma in modalità compatibilità j                                | per:                                                   |           | Modalità co                        | ompatibilità                                             |                                                            |
| dows 8                              | $\sim$                                                        |                                                        |           | Wi Esegui i                        | l programma in modalità c                                | ompatibilità per:                                          |
|                                     |                                                               |                                                        |           | Windows 8                          | В                                                        | $\sim$                                                     |
| stazioni<br>Iodalità colora F       | lidatta                                                       |                                                        |           | mp                                 |                                                          |                                                            |
|                                     | 100110                                                        |                                                        |           | Impostazio                         | ni                                                       |                                                            |
| n a o dit (206)                     | ~                                                             |                                                        |           | Modalita                           | à colore Ridotto                                         |                                                            |
| segui in risoluzio                  | one 640 x 480                                                 |                                                        |           | Colori a 8                         | bit (256) 🛛 🗸                                            | Λ                                                          |
| isabilita ottimizza                 | azioni schermo intero                                         |                                                        |           | Esegui i                           | n risoluzione 640 x 480                                  |                                                            |
| segui questo pro                    | ogramma come amministrato                                     | re                                                     |           | Disabilit                          | a ottimizzazioni schermo ir                              | ntero                                                      |
| egistra questo p                    | orogramma per il riavvio                                      |                                                        |           | Esegui (                           | questo programma come a                                  | amministratore                                             |
| odifica impostazi                   | ioni DPI elevati                                              |                                                        |           | N Registra                         | a questo programma per il                                | riavvio                                                    |
|                                     |                                                               |                                                        |           | Modifica                           | impostazioni DPI elevati                                 |                                                            |
|                                     | ioni portutti oli utonti                                      |                                                        |           |                                    |                                                          |                                                            |

- 4. Fare clic su **OK**
- 5. Fare clic su OK.

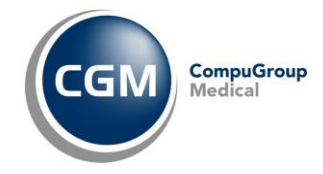

## 5.3 Registrazione licenza Phronesis

- 1. Aprire il percorso C:\Program Files (x86)\CGM\Phronesis
- 2. Sull'icona del file il file **PhRinn** (PhRinn.exe) fare un clic con il tasto destro del mouse e con il sinistro selezionare **Esegui come amministratore**
- 3. Nella finestra visualizzata, compilare Username e Password con quanto ricevuto in e-mail
- 4. Fare clic su **OK**

| R | Phror | nesis - I | Rinnov | o licen | za            | ×                                        |
|---|-------|-----------|--------|---------|---------------|------------------------------------------|
|   |       |           |        |         | Riportare i d | dati della licenza forniti da CGM Italia |
| P | HRO   | DNE       | SIS    | `▼      | Username      | 00000                                    |
|   |       |           |        |         | Password      |                                          |
|   |       |           |        |         | r assword     | 1                                        |
|   |       |           | 7      |         |               |                                          |
|   | 74.   |           |        |         |               |                                          |
|   |       | V         |        |         |               |                                          |
|   |       |           |        |         |               |                                          |
|   |       | CGN       | ) =    |         |               | OK Annulla                               |

5. Fare clic su **OK** al messaggio "Licenza registrata con successo".

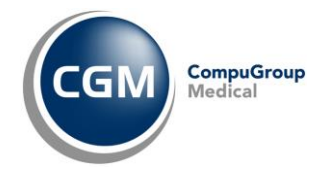

## 6 OPERAZIONI DOPO IL PRIMO AVVIO DI PHRONESIS

#### 6.1 Primo avvio di Phronesis e ripristino dati

1. Al primo avvio del software, rispondere Sì alla domanda "Il percorso... non contiene un archivio di Phronesis. Crearlo?"

| Phronesis |                                                                                                    | $\times$ |
|-----------|----------------------------------------------------------------------------------------------------|----------|
| ?         | Il percorso C:\Program Files (x86)\CGM\Phronesis\ARCHIVI<br>non contiene un archivio di Phronesis. Crearlo ? |          |
|           | <u><u>Si</u><u>N</u>o</u>                                                                                    |          |

2. Compilare i dati richiesti in finestra (Utente)

| Introdurre i dati dell'u | utente titolare           | ×                             |
|--------------------------|---------------------------|-------------------------------|
| Utente Indirizzi A       | ltri dati   Sistema TS    |                               |
| Intestazione ricetta:    | Dott. Rossi Mario         |                               |
| Nome:                    | Mario                     |                               |
| Cognome:                 | Rossi                     |                               |
| Codice fiscale:          | RSSMRA22A01F284P          |                               |
| Regione:                 | Puglia                    | ▼ ASL di appartenenza: BA 123 |
| Tipo di utente:          | Medico titolare           | ▼ Dipende da: ▼               |
| Privilegi di accesso:    | Default                   | <b>v</b>                      |
| Codice di accesso:       | ******                    |                               |
| Conferma codice:         | *****                     |                               |
| Codice timbro:           |                           | Numero di iscrizione: 000000  |
| Codice distretto:        | 123                       |                               |
|                          |                           |                               |
| Colore da associare      | agli altri utenti: Giallo | •                             |
| 🗖 Disattivo              |                           | OK Annulla                    |

3. Selezionare la scheda Sistema TS

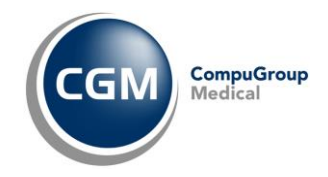

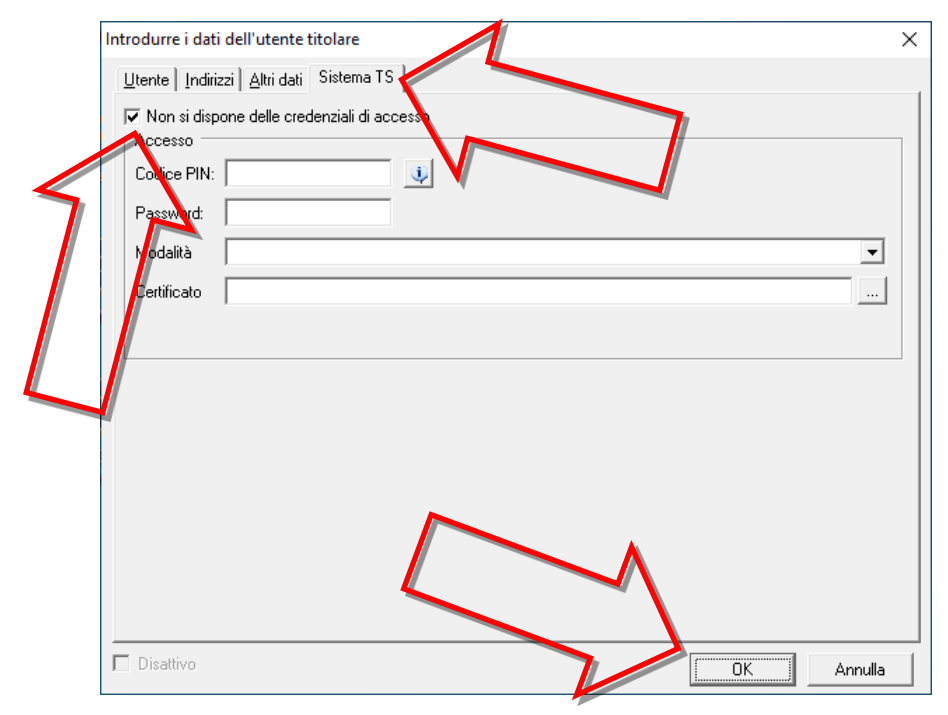

4. Attivare l'opzione "Non si dispone delle credenziali di accesso" e fare clic su OK

5. Fare clic su Accesso

| nronesis accesso             | ×       |  |
|------------------------------|---------|--|
| Archivio:                    |         |  |
| Archivio pazienti principale |         |  |
| Dott. Rossi Mario            |         |  |
|                              |         |  |
| Password dimenticata?        | Annulla |  |

- 6. Fare clic su **Ignora** sulle maschere di richiesta aggiornamento delle diverse banche dati (farmaci, parafarmaci, esenzioni ticket, prestazioni, ecc.)
- 7. Accedere alla voce di menù Archivio, Percorsi di Accesso
- 8. Utilizzare il semplice ed intuitivo oggetto navigatore inserire un nuovo percorso d'accesso dell'archivio.

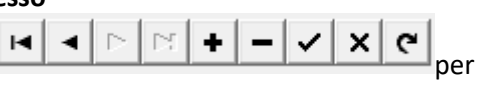

- 9. Per introdurre un nuovo archivio posizionarsi su una nuova riga da aggiungere servendosi del tasto
   tasto
- 10. nel campo **"Nome dell'archivio"** introdurre una breve descrizione dell'archivio (ad esempio ("Archivio Medico")
- 11. nel campo **"Percorso d'accesso"** introdurre il percorso completo in cui sarà presente l'archivio del programma e facente riferimento alla cartella creata in precedenza (specificatamente nell'esempio C:\Archivio Medico)

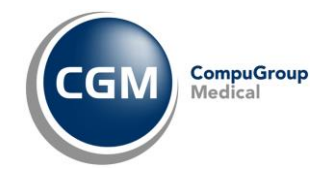

premere il pulsante per il corretto salvataggio del nuovo percorso d'accesso
 Entrati nel programma, selezionare **Ripristina da copia** dal menù **Archivio**

| ♥ Phronesis - Utente attivo: Dot | t. Rossi Mario                                                                                                    | -                           |   | × |
|----------------------------------|----------------------------------------------------------------------------------------------------|-----------------------------|---|---|
| Paziente Visualizza Riepiloghi   | Archivio Preferiti Progetti Strument                                                                                                    | ti ?                        |   |   |
|                                  | Nuovo accesso Ctrl+N<br>Archivio utenti<br>Utenti grivilegi di accesso<br>Percorsi di accesso<br>Cambia codice di accesso<br>Informazioni<br>Interroga con SQL<br>Copia cartelle<br>Modifica registrazioni<br>Cancella cartelle<br>Permanenza dati<br>Importa anagrafiche ASL<br>Inivia E-mail a tutti i pazienti<br>Copia di sicurezza<br>Ripristina da copia<br>Invia archivio al server remoto<br>Sincronizza archivio remoto | Archivio pazienti principal | 2 | - |
| Cartelle: 0                      |                                                                                                    | Mercoledì, 16               |   | 1 |

- 14. Selezionare ed impostare percorso e nome del file della copia di sicurezza
- 15. Selezionare il **nome dell'archivio** in cui eseguire il ripristino (nell'esempio C:\Archivio Medico)
- 16. Fare clic su Esegui

|           | Ripristino copia di sicurezza - Archivi                                      | A                                     |         |  |
|-----------|------------------------------------------------------------------------------|---------------------------------------|---------|--|
|           | Scegliere il percorso e il nome della copia di sicu<br>C:\Copia Pazienti.ZIP | JIEZZA                                |         |  |
|           | Selezionare il nome dell'archivio su cui si deside<br>Archivio Medico        | ra ripristinare la copia di sicurezza | •       |  |
| $\square$ |                                                                              |                                       |         |  |
|           |                                                                              |                                       |         |  |
|           |                                                                              | Esegui                                | Anicile |  |

- 17. Al termine chiudere il programma e successivamente riavviarlo
- 18. Procedere con gli aggiornamenti eventualmente proposti delle varie banche dati (farmaci, parafarmaci, esenzioni ticket, prestazioni, ecc.)
- 19. Accedere al menù Strumenti, Opzioni, Stampa ricette e biffare l'opzione Correggi problemi di stampa con Windows 2000, VISTA e 7
- 20. Cliccare su Applica e quindi su OK.

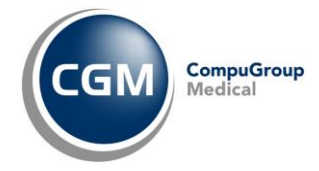

## 6.2 Installazione istanza SQL Server

- 1. Chiudere Phronesis, se aperto
- 2. Fare clic al seguente link per scaricare il file di installazione https://www.compugroupmedical.it/download.asp?prod=istanza
- 3. Eseguire il file scaricato con privilegi di amministratore (es. fare un clic con il tasto destro del mouse sul file scaricato e dal menu visualizzato, selezionare la voce *Esegui come amministratore*

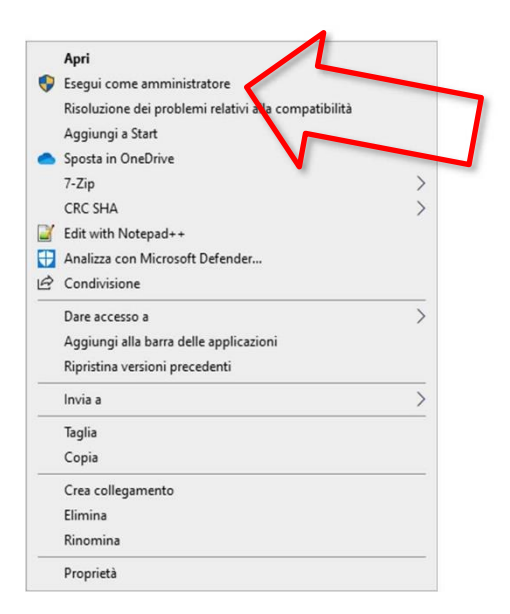

- 4. Confermare l'avvio dell'installazione e seguire le indicazioni a video per proseguire
- 5. Se sono state regolarmente eseguite le operazioni di cui al paragrafo Verifica attivazione .Net Framework 3.5 quando compare finestra come di seguito fare clic su **Avanti**

| Attenzione!<br>Prima di procedere con l'in<br>che le seguenti funzionalit                                                                                                    | stallazione fare click sul pulsante "Verfica' e assicurarsi<br>i di windows siano attive:                                                                                                    |                                                           |
|----------------------------------------------------------------------------------------------------|----------------------------------------------------------------------------------------------------|-----------------------------------------------------------|
| Attivazione o disattiva<br>Windows                                                                                                    | zione delle funzionalità                                                                                                    |                                                           |
| disattivata dina dinadonania,<br>disattivata, deselezionare la<br>indica che è attivata solo par<br>Indica che è attivata solo par<br>In | selezionale la relativo casella di controllo. Per<br>lettiva casella di controllo. Una casella piena<br>te della funzionalità.<br>5 (include .NET 2.0 e 3.0)<br>TP di Windows Communication Foundati<br>n HTTP di Windows Communication Four | seguenti componenti siano installati sul<br>istallazione. |
| Image: Second Second Seco                                                                                                    | .5 Advanced Services ghtweight Directory Services Verfica Avanti                                                                                                    | Express x64 sp3 ENU                                       |
|                                                                                                    | Installazione di Windows 7-8-10 features in con                                                                                                    | 50                                                        |

6. Se compare finestra con indicazione "Restart computer... Failed" come da immagine di

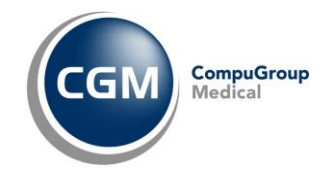

seguito riportata, annullare l'installazione e provvedere al riavvio (manuale) del computer;

| Operation completed. Passed: 8. Failed 1. Warning 0. Skipped 0.                                                                                                    |                                                                                                    |
|----------------------------------------------------------------------------------------------------|----------------------------------------------------------------------------------------------------|
| Hide detail <u>s</u> <<<br><u>View detailed report</u>                                                                                                    | <u>R</u> e-rui                                                                                                    |
| Rule                                                                                                    | Status                                                                                                    |
| Setup administrator                                                                                                    | Passed                                                                                                    |
| Setup account privileges                                                                                                    | Passed                                                                                                    |
| 🐼 Restart computer                                                                                                    | Failed                                                                                                    |
| Windows Management Instrumentation (WMI) service                                                                                                    | Passed                                                                                                    |
| Consistency validation for SQL Server registry keys                                                                                                    | Passed                                                                                                    |
| Long path names to files on SQL Server installation media                                                                                                    | Passed                                                                                                    |
|                                                                                                    |                                                                                                    |
| SQL Server Setup Product Incompatibility                                                                                                    | Passed                                                                                                    |
| SQL Server Setup Product Incompatibility           Image: SQL Server Setup Product Incompatibility           Image: SQL Server Setup Product Product Incompatibility           Image: SQL Server Setup Product Product Produc | Passed<br>Passed                                                                                                    |
|                                                                                                    | Operation completed. Passed: 8. Failed 1. Warning 0. Skipped 0.<br>Hide details <<<br>View detailed report<br>Rule<br>Setup administrator<br>Setup account privileges<br>Restart computer<br>Window: Management Instrumentation (WMI) service<br>Consistency validation for SQL Server registry keys |

- 7. Dopo il riavvio del computer, riavviare nuovamente l'installazione con le istruzioni a partire dal punto 3 del presente paragrafo
- 8. Procedendo e superando a questo punto lo step precedente, attivare l'opzione **"I accept the license terms"** e fare clic su **Next** (Avanti)

| SQL Server 2012 Setup                 |                                                                                                    |                                         |        |
|---------------------------------------|----------------------------------------------------------------------------------------------------|-----------------------------------------|--------|
| License Terms                         |                                                                                                    |                                         |        |
| To install SQL Server 20              | 12, you must accept the Microsoft Software License Terms.                                                                                                    |                                         |        |
| icense Terms                          | MICROSOFT SOFTWARE LICENSE TERMS                                                                                                    |                                         | _      |
| Product Updates<br>nstall Setup Files | MICROSOFT SOL SERVER 2012 EXPRESS                                                                                                    |                                         |        |
|                                       | These license terms are an agreement between Microsoft Corporation (or based of<br>live, one of its affiliates) and you. Please read them. They apply to the software no<br>which includes the media on which you received it, if any. The terms also apply to | on where yo<br>amed above<br>any Micros | u<br>, |
|                                       | updates,                                                                                                    |                                         |        |
|                                       | supplements,                                                                                                    |                                         |        |
|                                       | Internet-based services, and                                                                                                    |                                         |        |
|                                       | sunnet services                                                                                                    | Conv.                                   | 1      |
|                                       | $\square$   accept the license terms.                                                                                                    | Cobl                                    |        |
| V                                     | Send feature usage data to Microsoft. Feature usage data includes information about configuration and how you use SQL Server and its components.                                                                                                    | your harewa                             | re     |
|                                       | See the Microsoft SQL Server 2012 Privacy Statement for more information.                                                                                                    | 7                                       | •      |
|                                       | Dist. News                                                                                                    | Can                                     | al     |

9. Arrivati sulla finestra come di seguito riportata fare clic su Next (Avanti)

| SQL Server 2012 Setup<br>Feature Selection<br>Select the Express features to i                                                                                                    | nstall.                                                                                                    |                                                 |                                                                                                    |        |      |  |  |
|----------------------------------------------------------------------------------------------------|----------------------------------------------------------------------------------------------------|-------------------------------------------------|----------------------------------------------------------------------------------------------------|--------|------|--|--|
| Setup Support Rules<br>Feature Selection<br>Installation Rules<br>Instance Configuration<br>Disk Space Requirements<br>Server Configuration<br>Database Engine Configuration<br>Error Reporting<br>Installation Configuration Rules<br>Installation Progress<br>Complete | Istall.<br>Eeatures:<br>Database Engine Services<br>SQL Server Replication<br>Shared Features<br>SQL Client Connectivity SDK<br>Redistributable Features |                                                 | Feature description:         The configuration and operation of each instance feature of a SQL Server instance is isolated from other SQL Server instances. SQL Server instances can operate side-by-side on the same computer.         Prerequisites for selected features:         Already installed:         Windows PowerShell 2.0         Microsoft .NET framework 3.5         Microsoft JNIT Framework 4.0 |        |      |  |  |
|                                                                                                    | Select <u>A</u> ll <u>U</u> nselect All<br>Shared feature directory:<br>Shared feature directory ( <u>x</u> 86):                                         | C:\Program Files\Micr<br>C:\Program Files (x86) | osoft SQL Syrver                                                                                                    | erl    |      |  |  |
|                                                                                                    |                                                                                                    | < <u>B</u> ack                                  | <u>N</u> ext >                                                                                                    | Cancel | Help |  |  |

10. Successivamente, nelle varie maschere installative che compariranno procedere cliccando volta per volta su ancora su **Next** (Avanti), per proseguire e concludere l'installazione.

## 6.2 Configurazione integrazione regionale

Se si possiede il precedente computer/disco dal quale recuperare gli archivi dell'integrazione:

- 1. Chiudere Phronesis, se aperto
- Eseguire la console SQLServerManager11.msc (normalmente presente nel percorso C:\Windows\System32)
- 3. Selezionare, dal riquadro di sinistra, la voce SQL Server Services

|    | Sql Server Configura  | ation Manager             |                    |         |            |                   | -          | ×         |
|----|-----------------------|---------------------------|--------------------|---------|------------|-------------------|------------|-----------|
|    | File Azione Visualiz  | zza ?                     |                    |         |            |                   |            |           |
|    | 🗢 🏟 🖄 🖾 🗟             | 🛛   🕑 🖲 🕑                 |                    |         |            |                   |            |           |
|    | SQL Server Configura  | ation Manuger (Local)     | Name               | State   | Start Mode | Log On As         | Process ID | Service 1 |
|    | SQL Server Servic     | tes                       | SQL Server Browser | Running | Shut I     | NT AUTHORITY\LO   | 6368       |           |
|    | Sol Native Client     | t 11.0 Configuration (32) | SQL Server (CGM)   | Running | Start      | NT Service\MSSQLS | 2388       | SQL Sen   |
|    | > SQL Server Netwo    | ork Configuration         | SQL Server Agent   | Stopped | Bauce .    | NT AUTHOR TYNNE   | 0          | SQL Age   |
|    | > 曼 SQL Native Client | t 11.0 Configuration      |                    |         | Resume     |                   | 7          |           |
|    |                       |                           |                    |         | Restart    |                   |            |           |
|    |                       |                           |                    |         | Proprietà  |                   | 1          |           |
|    |                       |                           |                    |         | ?          |                   |            |           |
|    |                       |                           |                    |         |            |                   |            |           |
| 4. | Fermare i servizi     |                           |                    |         |            |                   |            |           |
| 5. | SQL Server Browser    |                           |                    |         |            |                   |            |           |

CompuGroup Medical

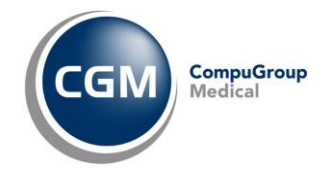

- 6. SQL Server (CGM)
- 7. Chiudere la console (Sql Server Configuration Manager)
- Recuperare dal precedente computer/disco, due file (il cui nome è dettagliato nella seguente tabella, ovvero a seconda della regione e integrazione in cui si opera) presenti nel percorso C:\Program Files\Microsoft SQL Server\MSSQL11.CGM\MSSQL\DATA ed incollarli nel medesimo percorso del computer in corso di (re)installazione

| Regione e integrazione      | File da recuperare            |  |  |  |  |
|-----------------------------|-------------------------------|--|--|--|--|
| Abruzzo (STS)               | STSDb.mdf e STSDb_log.ldf     |  |  |  |  |
| Basilicata (STS)            | STSDb.mdf e STSDb_log.ldf     |  |  |  |  |
| Calabria (STS)              | STSDb.mdf e STSDb_log.ldf     |  |  |  |  |
| Campania (STS)              | STSDb.mdf e STSDb_log.ldf     |  |  |  |  |
| Sicilia (STS)               | STSDb.mdf e STSDb_log.ldf     |  |  |  |  |
| Friuli Venezia Giulia (MIR) | MIRDb.mdf e MIRDb_log.ldf     |  |  |  |  |
| Lazio (MESIR)               | MesirDb.mdf e MesirDb_log.ldf |  |  |  |  |
| Lombardia (CRS SISS)        | SISSDb.mdf e SISSDb_log.ldf   |  |  |  |  |
| Marche (SIRTE)              | SirteDb.mdf e SisteDb_log.ldf |  |  |  |  |
| Molise (FSE)                | FSEDb.mdf e FSEDb_log.ldf     |  |  |  |  |
| Piemonte (SIRPE)            | SirpeDb.mdf e SirpeDb_log.ldf |  |  |  |  |
| Sardegna (MEDIR)            | MedirDb.mdf e MedirDb_log.ldf |  |  |  |  |
| Toscana (CSE)               | CSEDb.mdf e CSEDb_log.ldf     |  |  |  |  |

- 9. Eseguire nuovamente la console **SQLServerManager11.msc** (normalmente presente nel percorso C:\Windows\System32)
- 10. Dal riquadro di sinistra, aprire "SQL Server Network Configuration" e poi selezionare la voce Protocols for CGM

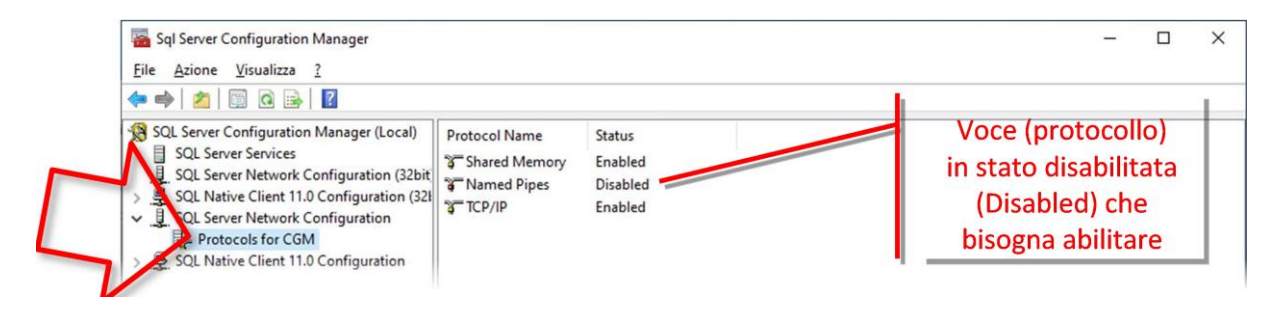

11. Nel riquadro di destra, se ci sono delle voci (protocolli) in stato disabilitato (Disabled), come da immagine precedente, provvedere a relativa abilitazione, facendo clic destro del mouse sulla stessa voce (protocollo) e con il sinistro selezionare **Enable** 

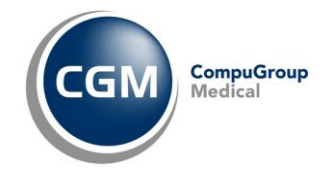

| Sql Server Configuration Manager                                                                                                    |                                                         |                                       |                                     | - | × |
|----------------------------------------------------------------------------------------------------|---------------------------------------------------------|---------------------------------------|-------------------------------------|---|---|
| File Azione Visualizza ?                                                                                                    |                                                         |                                       |                                     |   |   |
| <ul> <li>SQL Server Configuration Manager (Local)</li> <li>SQL Server Services</li> <li>SQL Server Network Configuration (32bit)</li> <li>SQL Native Client 11.0 Configuration (32bit)</li> <li>SQL Server Network Configuration</li> <li>Protocols for CGM</li> <li>SQL Native Client 11.0 Configuration</li> </ul> | Protocol Name<br>Shared Memory<br>Named Pipes<br>TCP/IP | Status<br>Enabled<br>Disabl<br>Enable | Enable<br>Disable<br>Proprietà<br>? |   |   |

12. Sempre dal riquadro di sinistra, selezionare la voce SQL Server Services

| Sql Server Configuration Manager<br>File Azione Visualizza ?<br>► → 20 1 1 1 2 2 1 2 1 2 1 2 1 2 1 2 1 2 1                                                                     | )                |                                                                      |                                 | -                                                        |            |  |
|----------------------------------------------------------------------------------------------------|------------------|----------------------------------------------------------------------|---------------------------------|----------------------------------------------------------|------------|--|
| QL Server Configuration Messaer (Local)                                                                                                    | Name             | State                                                                | Start Mode                      | Log On As                                                | Process ID |  |
| 및 SQL Server Network Coordiguration (32bi<br>> 큰 SQL Native Client + 20 Configuration (32<br>) 및 SQL Server Jetwork Configuration<br>> 킆 SQL Network Client 11.0 Configuration | SQL Server (CGM) | Start<br>Stop<br>Pause<br>Resume<br>Restart<br><b>Proprietà</b><br>? | Automatic<br>Other (Boot, Syste | NT Service(MSSQLS<br>NT Service(MSSQLS<br>NT UTHORITY/NE | 6648<br>0  |  |

- 13. Riavviare i servizi (precedentemente fermati)
  - SQL Server Browser
  - SQL Server (CGM)
- 14. Chiudere la console (Sql Server Configuration Manager).

Diversamente, se non è possibile recuperare quanto predetto, provvedere a relativa configurazione; nel caso di integrazione

- STS Regione Abruzzo, Basilicata, Calabria, Campania o Sicilia
- MIR Regione Friuli Venezia Giulia
- MESIR Regione Lazio
- CRS SISS Regione Lombardia
- SIRTE Regione Marche
- FSE Regione Molise
- SIRPE Regione Piemonte

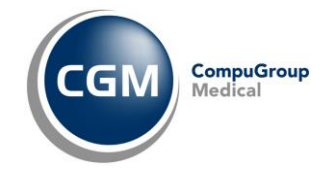

operare come similmente indicato alla guida <u>https://support.compugroupmedical.it/pdf/profim/ProfimSIST.pdf</u>, ed esattamente

- pag. 13, par. "3.3 Multiutenza Configurazione postazione client"
- pag. 54, par. "5.4 PRESCRIZIONE"

**NOTA**: In ogni caso, sia di recupero di precedente archivio di integrazione regionale, che non, e solo se la postazione server viene utilizzata da utente (dunque NON è una postazione dedicata a solo server), provvedere alla configurazione dell'invio di documenti clinici (es. ricetta dematerializzata) direttamente dalla cartella clinica, per cui è possibile fare riferimento al Servizio di Supporto di CGM Italia.

## 6.3 Configurazione stampe

**NOTA**: Prima di avviare Phronesis è necessario avere preventivamente installato la propria stampante.

| 👽 Phronesis - Utente attivo: Dott. Rossi Mario                                                                                                    | – 🗆 ×          |
|----------------------------------------------------------------------------------------------------|----------------|
| Paziente Visualizza Riepiloghi Archivio Preferiti Progetti Strumenti ?                                                                                         |                |
| Farmaci         Farmaci         Agenda         Simulazione rischio cardiovascolare         Carte del rischio cardiovascolare                                   | F10<br>F3      |
| Curve di crescita<br>Profili esami<br><u>Configura stampe</u><br>Configura moduli per la stampa<br>Configura esenzioni<br>Configura intestazione per la stampa |                |
| Glossari<br>Precodifiche<br>Elenco fattori di rischio                                                                                                    | rio ricettario |
| Configura Phronesis Net<br>F Verifica aggiornamenti Banche Dati<br>Verifica aggiornamenti Phronesis<br>Salva<br>Ripristina                                     | •<br>•         |
| Cartelle: 0 📃 😡 Opzioni                                                                                                    |                |

1. Selezionare Configura stampe dal menù Strumenti

2. Rispondere Sì al messaggio "Attenzione! Prima di accedere a questa sezione... Continuare?"

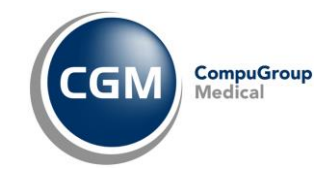

3. Impostare quanto necessario nei **Moduli di stampa** (similmente a quanto riportato sotto)

| ♥ Configurazione generale de       | ei moduli e delle stampanti |   | -                              |            | $\times$ |          |
|------------------------------------|-----------------------------|---|--------------------------------|------------|----------|----------|
| 🖙 🔒   🔍                            |                             |   |                                |            |          |          |
|                                    | Moduli di stampa:           |   | Stampanti assegn               | ate:       |          |          |
| Farmaci in classe A:               | Ricettario SSN - Sistema TS | • | Predefinita (Microsoft Print t | o PDF)     | •        |          |
| Farmaci in classe C:               | Ricettario privato          | • | Predefinita (Microsoft Print t | o PDF)     | •        |          |
| Esami strumentali                  | Ricettario SSN - Sistema TS | • | Predefinita (Microsoft Print t | o PDF)     | •        |          |
| Esami di laboratorio:              | Ricettario SSN - Sistema TS | • | Predefinita (Microsoft Print t | o PDF)     | •        |          |
| Certificati:                       | Ricettario privato          | • | Predefinita (Microsoft Print t | o PDF)     | •        |          |
| Day Hospital e ricoveri:           | Ricettario SSN - Sistema TS | • | Predefinita (Microsoft Print t | o PDF)     | •        |          |
| Fisioterapie ed altre terapie:     | Ricettario SSN - Sistema TS | • | Predefinita (Microsoft Print t | o PDF)     | •        |          |
| Medicazioni ed altre prescrizioni: | Ricettario SSN - Sistema TS | • | Predefinita (Microsoft Print t | o PDF)     | •        |          |
| Visite specialistiche:             | Ricettario SSN - Sistema TS | • | Predefinita (Microsoft Print t | o PDF)     | A        |          |
| Onorari                            | Ricevuta sanitaria          | • | Predefinita (Microsoft Print t | o PDF)     | Þ        |          |
| Prestazioni extra:                 | Ricevuta sanitaria          | - | Predefinita (Microsoft Print t | o PDF)     | -        |          |
|                                    |                             |   |                                | <u>0</u> k |          | <u> </u> |
|                                    |                             |   |                                |            |          | -        |

**NOTA**: In Regione Lombardia (soltanto) per le sezioni "Esami Strumentali", "Esami di Laboratorio", "Day Hospital e ricoveri", "Fisioterapie ed altre terapie", "Medicazioni ed altre prescrizioni" e "Visite specialistiche" è necessario impostare il modello "Ricettario SSN – Sistema TS (Esami)".

- 4. Al termine fare clic su Ok
- 5. Selezionare Configura moduli per la stampa dal menù Strumenti
- 6. Rispondere Sì al messaggio "Attenzione! Prima di accedere a questa sezione... Continuare?"
- 7. Effettuare doppio clic con il tasto sinistro del mouse su Ricettario Privato
- 8. Nella finestra che compare, in alto a destra nella combo **Tipo Modulo** selezionare **Ricetta personale**
- 9. Premere il pulsante **Salva** in alto a sinistra e chiudere la finestra.